## "双学科"学习操作说明

如果项目中你既有A学科学习,又有B学科学习,即学习两门学科的学员, 请按照如下(下图)操作说明切换学习。

## PC 端操作:每次登陆页面都会出现"角色切换"提示。

|                                                                                     | TI JECT |
|-------------------------------------------------------------------------------------|---------|
| 博乐教师学科培训(远程)                                                                        | · M     |
| 学员工作室 博州 博乐市 激试学校 语文                                                                |         |
| 学長/ 測试11 修改資料         図通知(2)           所願班级: 小学学科 (615人) 上次访问: 2021-11-19 17:23     | 自色 切换   |
| 【温馨提示】你的密码强度级弱,出于安全考虑,请                                                             | x       |
| 日本 学习中心<br>成 済<br>が 済<br>か の の 、 、 、 、 、 、 、 、 、 、 、 、 、 、 、 、 、                    | Q       |
| 公告 「学习成績 の法典                                                                        |         |
| ②学习     ①応結     ①の总结     ①のの方     100     60       直播     ●     ●     ●     ●     ● | /===    |

### ▶选择一个"角色"【确定】后,进入该角色学科学习。

| 角色 切换                             | 关闭 |
|-----------------------------------|----|
| ○ 学员 (小学学科) ○ 双学科 (小学学科)<br>确定 取消 |    |

### ▶学习中也可点击右侧"角色切换"切换至另一个角色学科学习。

| 项目主页 工作室 资源                                                                                                    | 原库 个人中心                                                 | 總好, B11 退出      |  |
|----------------------------------------------------------------------------------------------------|---------------------------------------------------------|-----------------|--|
| 博乐教师学科地                                                                                                    | <b>培训(远程)</b>                                           | N. S. Z         |  |
| 学员工作室 博州                                                                                                    | 博乐市 测试学校 语文                                             |                 |  |
| 「「「「「」」     「「「」」     「「「」」     「「「」」     「」     「」     「」     「」     「」     「」     「」     「」     「」     「」     「」     「」     「」     「」     「」     「」     「」     「」     「」     「」     「」     「」     「」     「」     「」     「」     「」     「」     「」     「」     「」     「」     「」     「」     「」     「」     「」     「」     「」     「」     「」     「」     「」     「」     「」     「」     「」     「」     「」     「」     「」     「」     「」     「」     「」     「」     「」     「」     「」     「」     「」     「」     「」     「」     「」     「」     「」     「」     「」     「」     「」     「」     「」     「」     「」     「」     「」     「」     「」     「」     「」     「」     「」     「」     「」     「」     「」     「」     「」     「」     「」     「」     「」     「」     「」     「」     「」     「」     「」     「」     「」     「」     「」     「」     「」     「」     「」     「」     「」     「」     「」     「」     「」     「」     「」     「」     「」     「」     「」     「」     「」     「」     「」     「」     「」     「」     「」     「」     「」     「」     「」     「」     「」     「」     「」     「」     「」     「」     「」     「」     「」     「」     「」     「」     「」     「」     「」     「」     「」     「」     「」     「」     「」     「」     「」     「」     「」     「」     「」     「」     「」     「」     「」     「」     「」     「」     「」     「」     「」     「」     「」     「」     「」     「」     「」     「」     「」     「」     「」     「」     「」     「」     「」     「」     「      「      「      「      「      「      「      「      「      「      「      「      「      「      「      「      「      「      「      「      「      「      「      「      「      「      「      「      「      「      「      「      「      「 | 测试11 修改资料 🔤 通知(2)<br>小学学科 (615人) 上次访问: 2021-11-22 03:12 |                 |  |
| 【温馨提示】你的密码强度就                                                                                                    | Q弱,出于安全考虑,请您及时更换密码! 修改 <b>密码</b>                        | 在学习中也可以点击角色切换 × |  |
| 合 学习中心                                                                                                    | ♥当前位置: 工作室首页 > 公告                                       | 切换到另一个学科学习      |  |
| 成绩                                                                                                    | 公告                                                      |                 |  |
| 公告<br>①选课                                                                                                    | <b>谷级公告</b> 学校公告                                        |                 |  |
| @学习                                                                                                    | 新疆 博州 博乐市 测试学校                                          |                 |  |
| ③总结                                                                                                    | 研修手册                                                    |                 |  |
| 直播                                                                                                    | 2021-11-19 23:16 发布者: 教务管理员 教务1                         | 浏览(24)   评论(0)  |  |

# 手机端操作:点击"角色切换"完成在不同学科学习之间跳转。

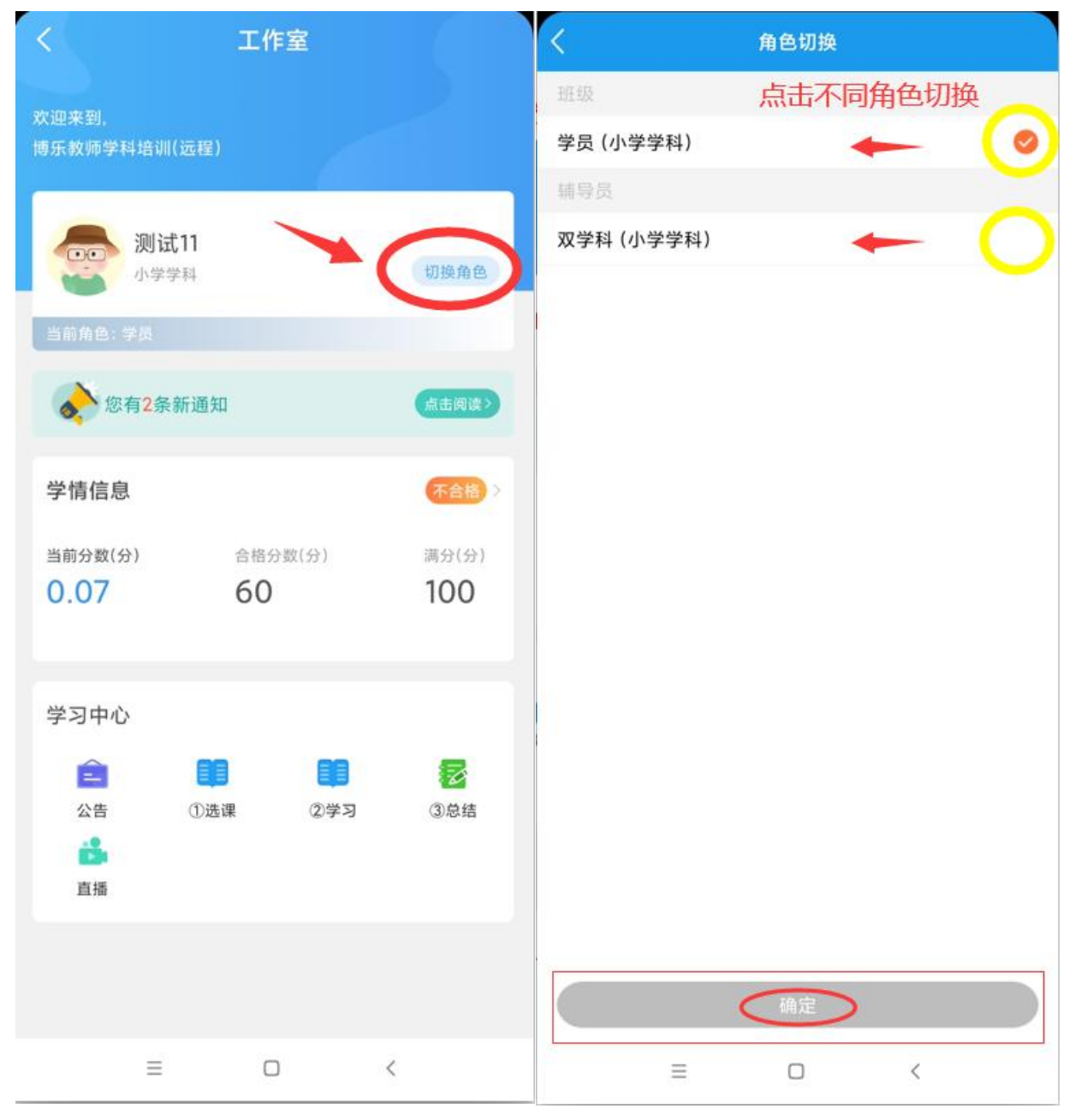

#### 其他: "双学科"科目里的学习

#### 无须选课,直接进入课程学习,系统会根据您的有效学习时间记分。

| 日 学习中心 | ♀当前位置: 工作室首页 > | • 查看成绩   |      |                                |  |
|--------|----------------|----------|------|--------------------------------|--|
| 成绩2    | 考核情况 考核成绩正在统计  |          |      |                                |  |
|        | 辅导状况           |          |      |                                |  |
|        | 能力维度           | 评价指标     | 我的得分 | 考量标准                           |  |
|        | 学习力 (100)      | 学习 (100) | 暂无   | 无须选课,直接进入课程学习,系统会根据您的有效学习时间记分。 |  |